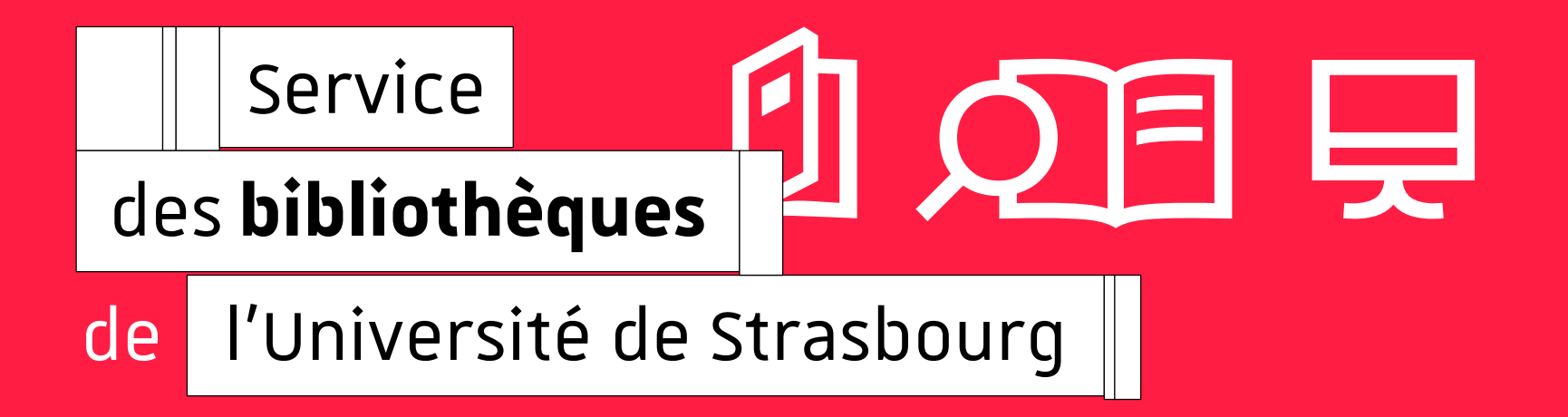

 足 頃 感 bu.unistra.fr

1

ZOTERO (MR 2020)

## ZOTERO Logiciel libre de gestion bibliographique

| I DI    | Ą     |                       |   |
|---------|-------|-----------------------|---|
| Service | des   | s <b>bibliothèque</b> | S |
| Univers | ité c | le Strasbourg         |   |

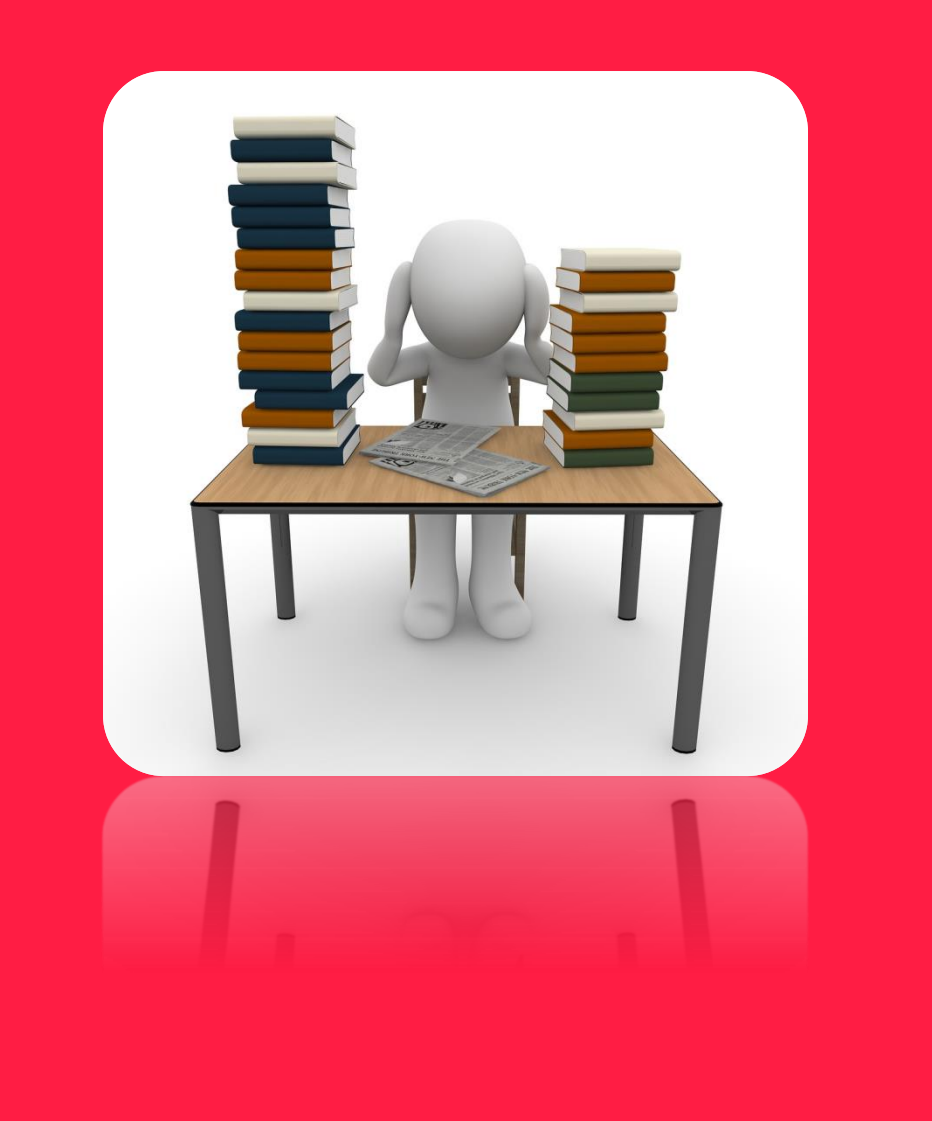

# zotero

→ Collecter
→ Classer
→ Rédiger

Cliquez ici pour modifier le titre de votre présentation

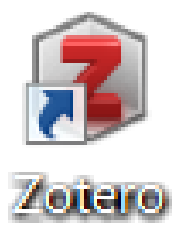

Lancer l'application Zotero ( un raccourci sur votre bureau est plus efficace)

L'application vous « suit » tout au long de vos recherches sur le Web

Vous pouvez faire apparaître et agrandir/réduire votre bibliothèque Zotero

Laisser l'application active tout au long de vos recherches

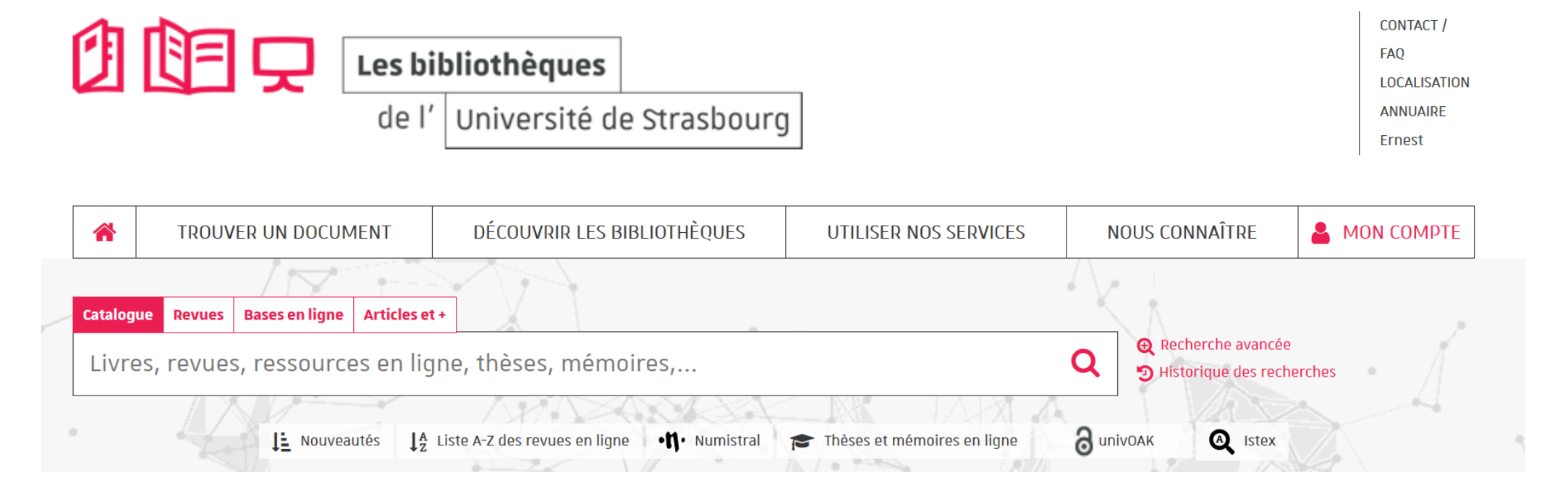

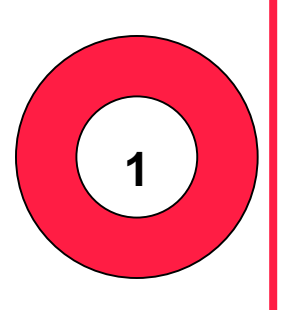

En utilisant le catalogue des BU Unistra : Portail BU Unistra

Chercher une référence **de livre sous format imprimé** dans votre domaine de recherche, sélectionner une notice et importer cette référence dans votre bibliothèque ZOTERO

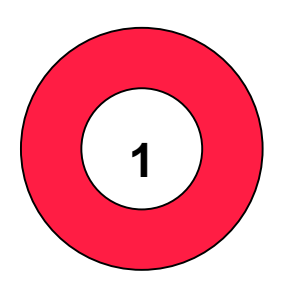

Pour importer les références dans Zotero, il suffit de cliquer sur l'icône correspondant au type de document

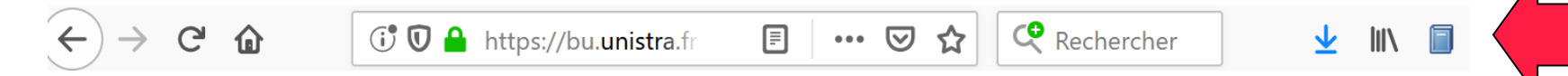

## et la référence alimente automatiquement la bibliothèque Zotero

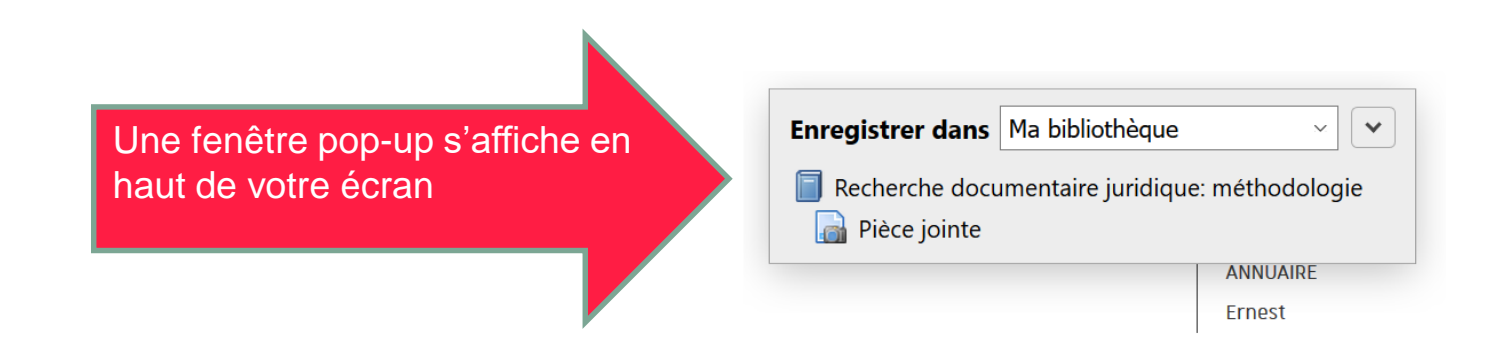

ZOTERO reconnait le type de document affiché à l'écran, et personnalise la fonction importation

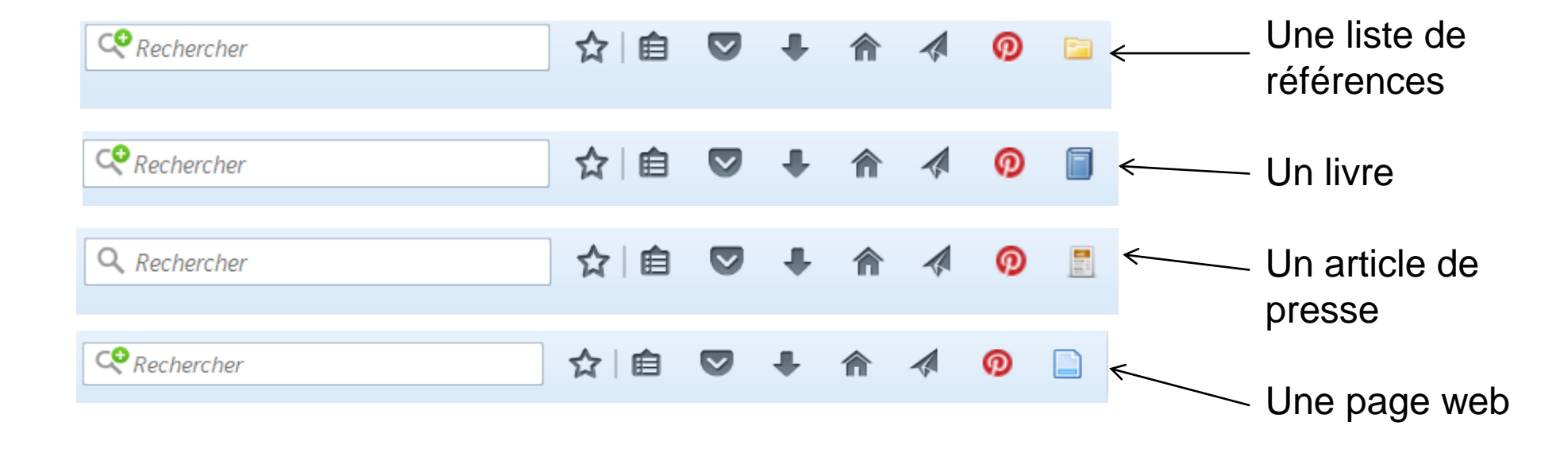

| 7 |  | ZOTERO | (MR 2020) | ) |
|---|--|--------|-----------|---|
|   |  |        |           |   |

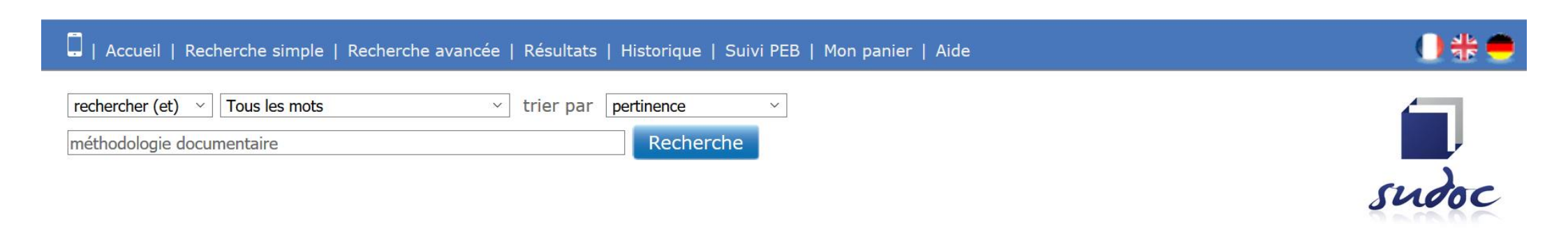

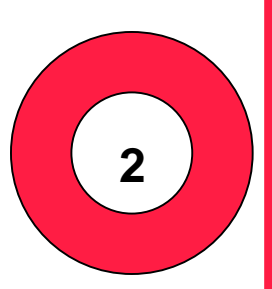

En utilisant le catalogue du SUDOC : lien vers sudoc

Chercher une référence **de thèse** dans votre domaine de recherche, sélectionner une notice et importer cette référence dans votre bibliothèque ZOTERO

**Université** de Strasbourg

Vous avez collecté deux références grâce à votre application ZOTERO

En ouvrant votre application ZOTERO, vous pouvez constater que ces références sont classées dans votre bibliothèque ZOTERO

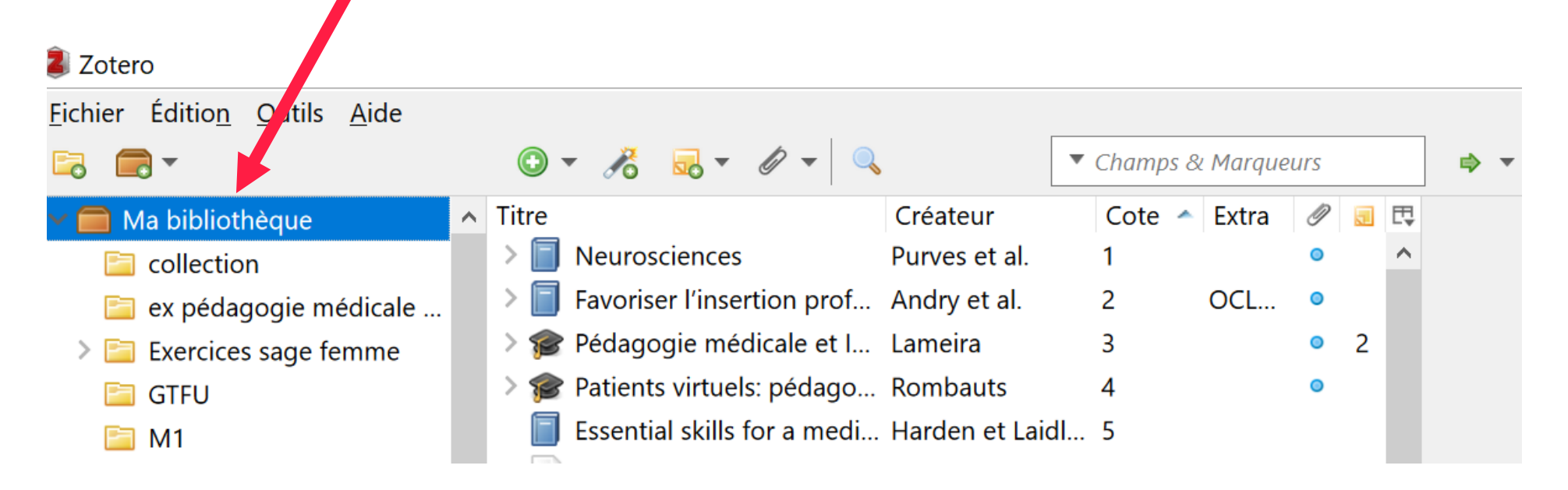

Revoir la procédure de collecte de références en vidéo :

Vidéo collecter des références avec Zotero

ZOTERO (MR 2020)

9

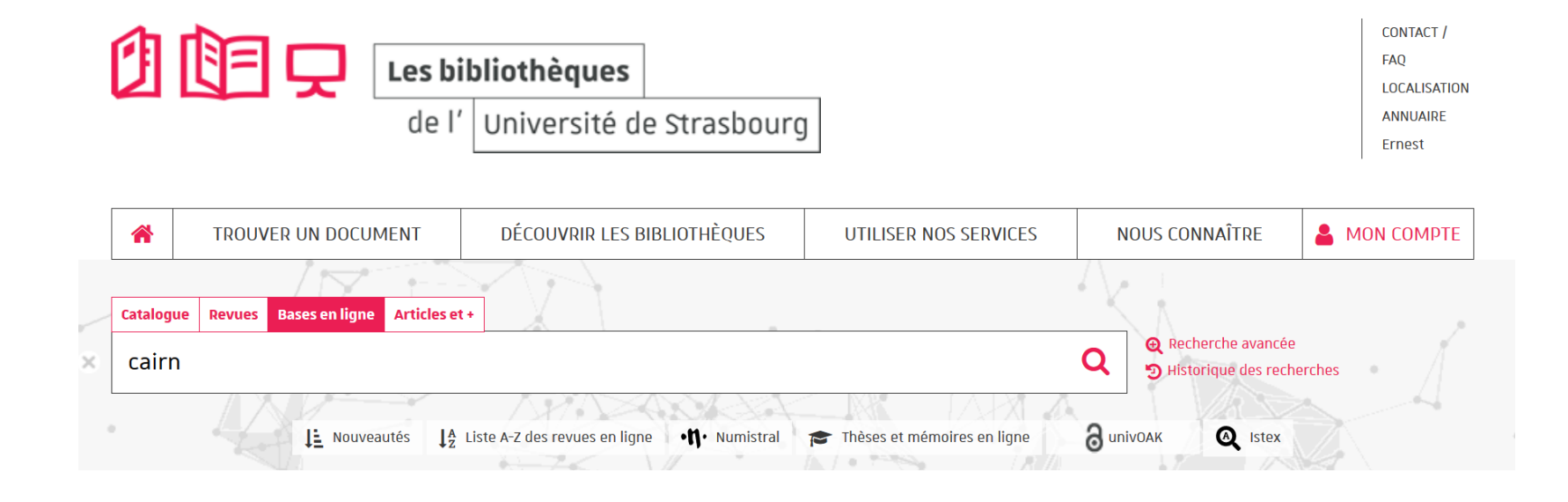

En utilisant le catalogue le portail des bibliothèques de l'Unistra, connectez vous à Cairn : <u>Accès vers Cairn depuis le portail des BU Unistra</u>

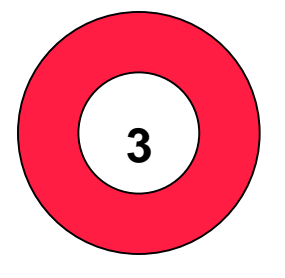

Chercher une référence **d'article de revue universitaire** dans votre domaine de recherche (ou thème de votre choix), sélectionner une notice et importer cette référence dans votre bibliothèque ZOTERO **avec le pdf correspondant.** 

#### Exemple de collecte d'une référence sur CAIRN

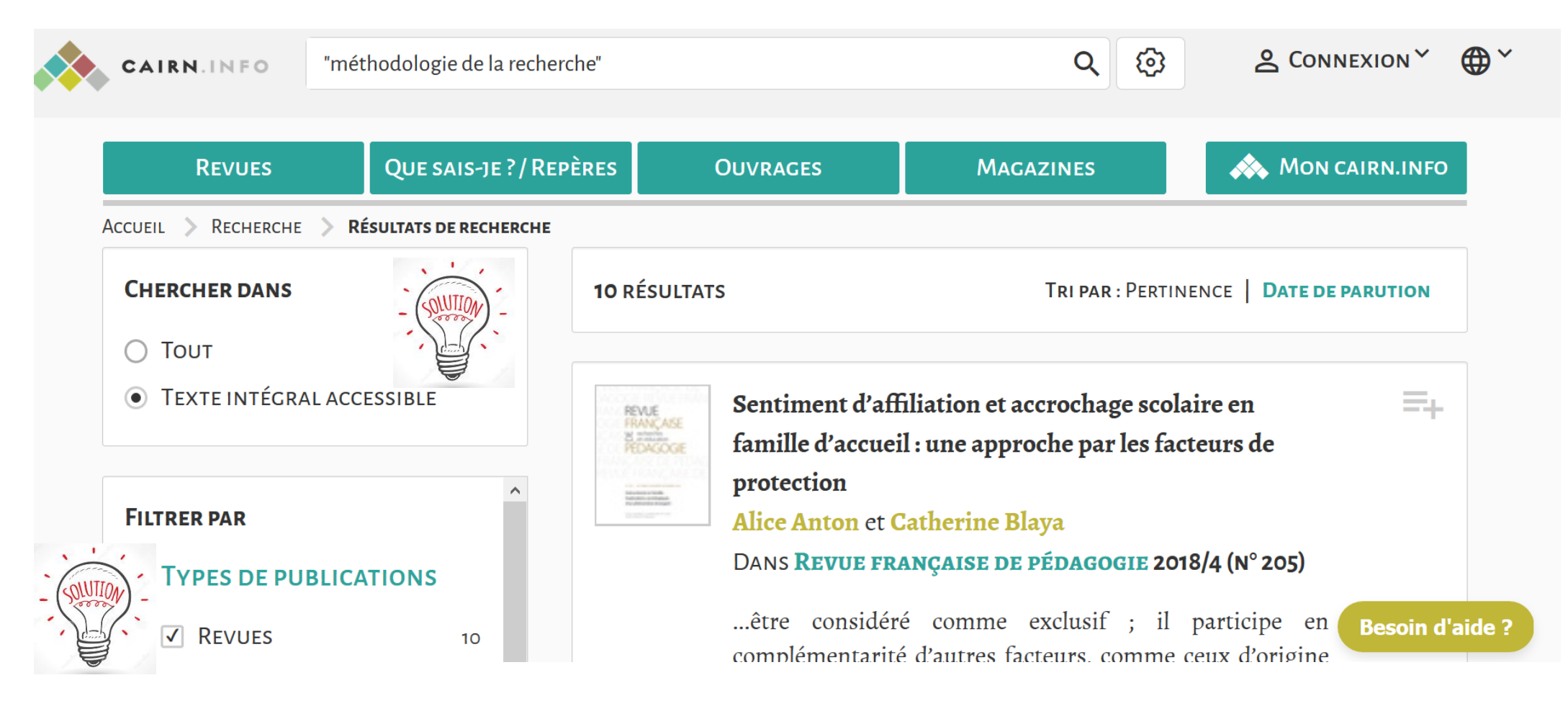

| 1 |  | ZOTERO | (MR 2020) | ) |
|---|--|--------|-----------|---|
|---|--|--------|-----------|---|

Dans la majorité des cas ZOTERO permet la récupération de la notice bibliographique avec le texte disponible en fichier pdf et une capture d'écran et/ou un lien

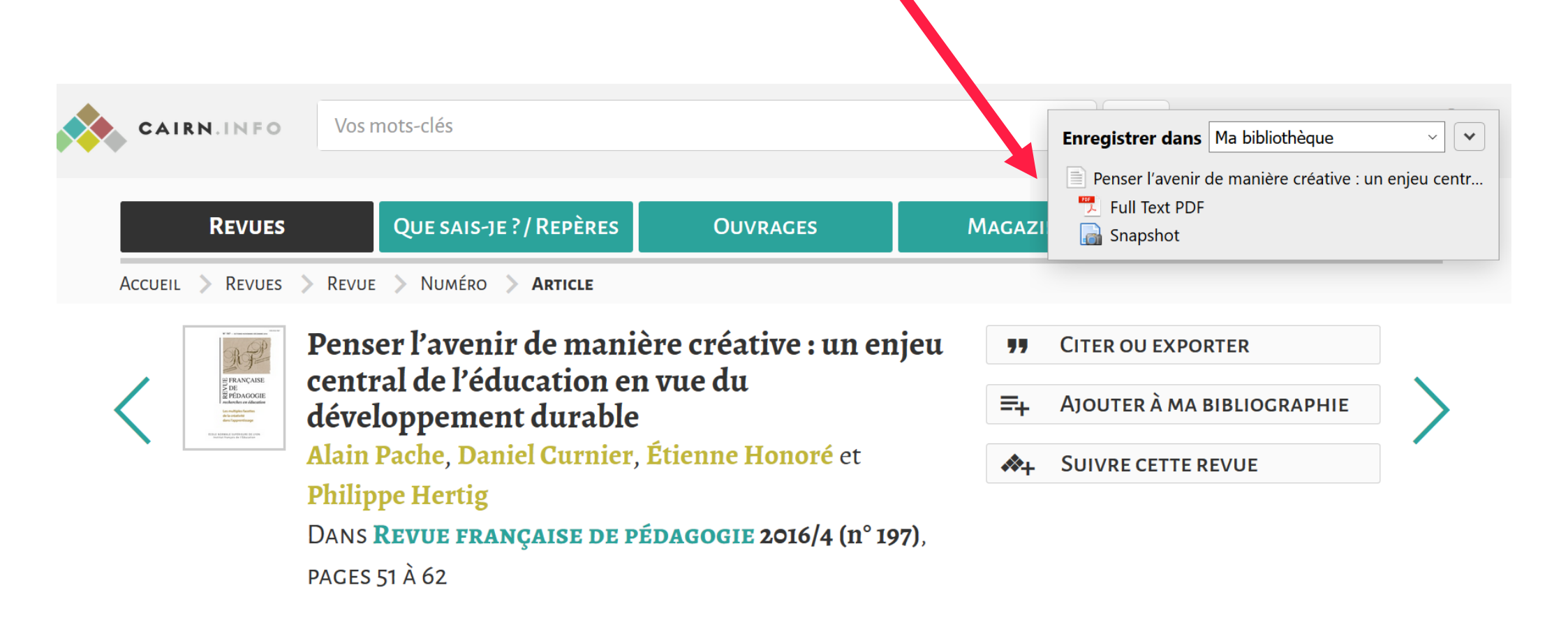

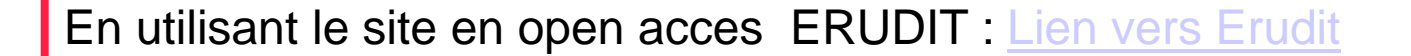

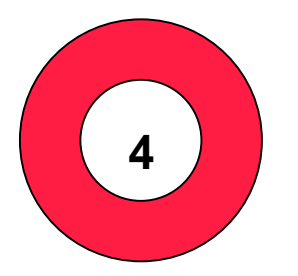

Chercher une référence **de thèse ou de mémoire** dans votre domaine de recherche (ou thème de votre choix), sélectionner une notice et importer cette référence dans votre bibliothèque ZOTERO **avec le pdf correspondant.** 

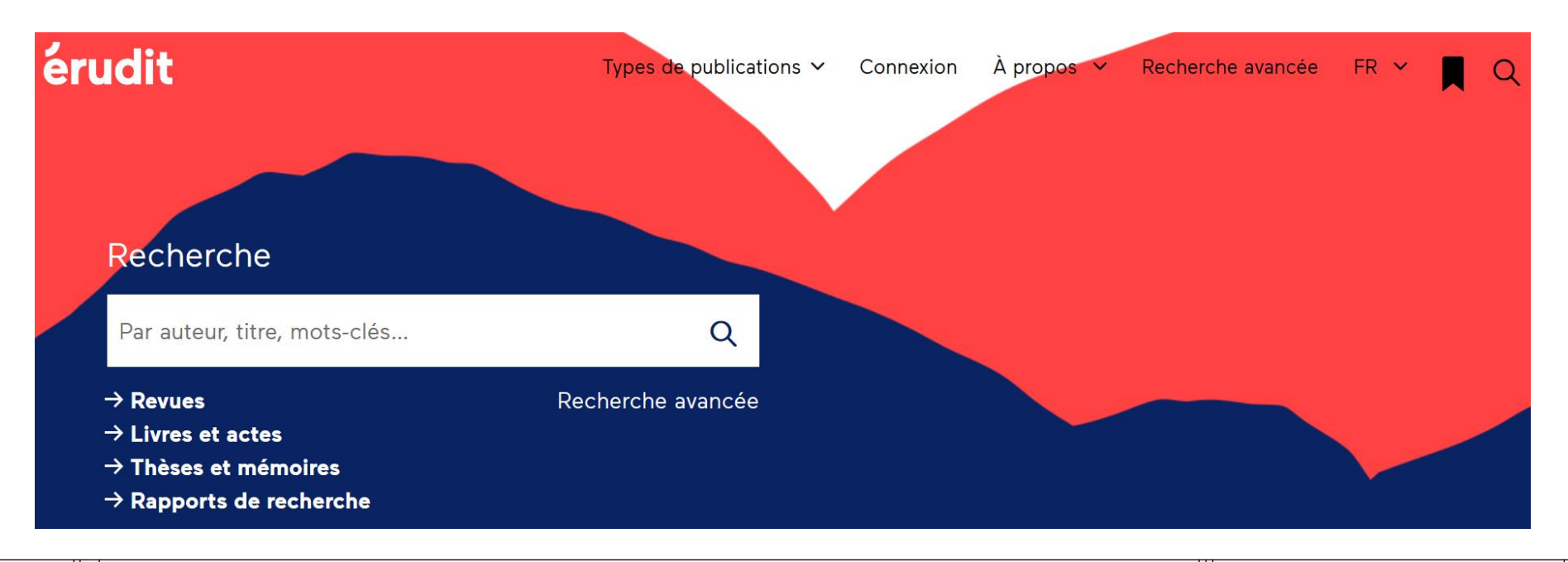

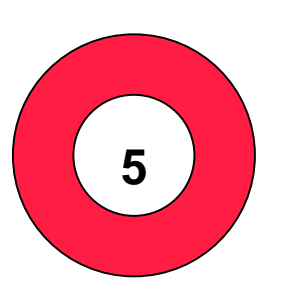

En utilisant en moteur de recherche

Chercher sur internet une référence **d'article de revue** dans votre domaine de recherche (ou thème de votre choix), et importer cette référence dans votre bibliothèque ZOTERO **avec le pdf correspondant.** 

#### **Des problèmes pour importer des références dans ZOTERO ?**

Visionner ces vidéos pour résoudre votre problème :

Le site que je consulte ne fonctionne pas avec ZOTERO : <u>Sites incompatibles avec Zotero</u>

Je n'arrive pas à importer le pdf du document dans ZOTERO en même temps que la notice (si votre document contient un pdf) : Importer le pdf avec la référence dans ZOTERO

Le pdf envoyé dans ZOTERO ne s'affiche pas correctement Importez les métadonnées avec le pdf ZOTERO est composé de 3 zones différentes :

- 1. La zone de classement des références
- 2. La liste des références avec les liens et documents liés
- 3. La zone des informations sur les références (marqueurs, notes)

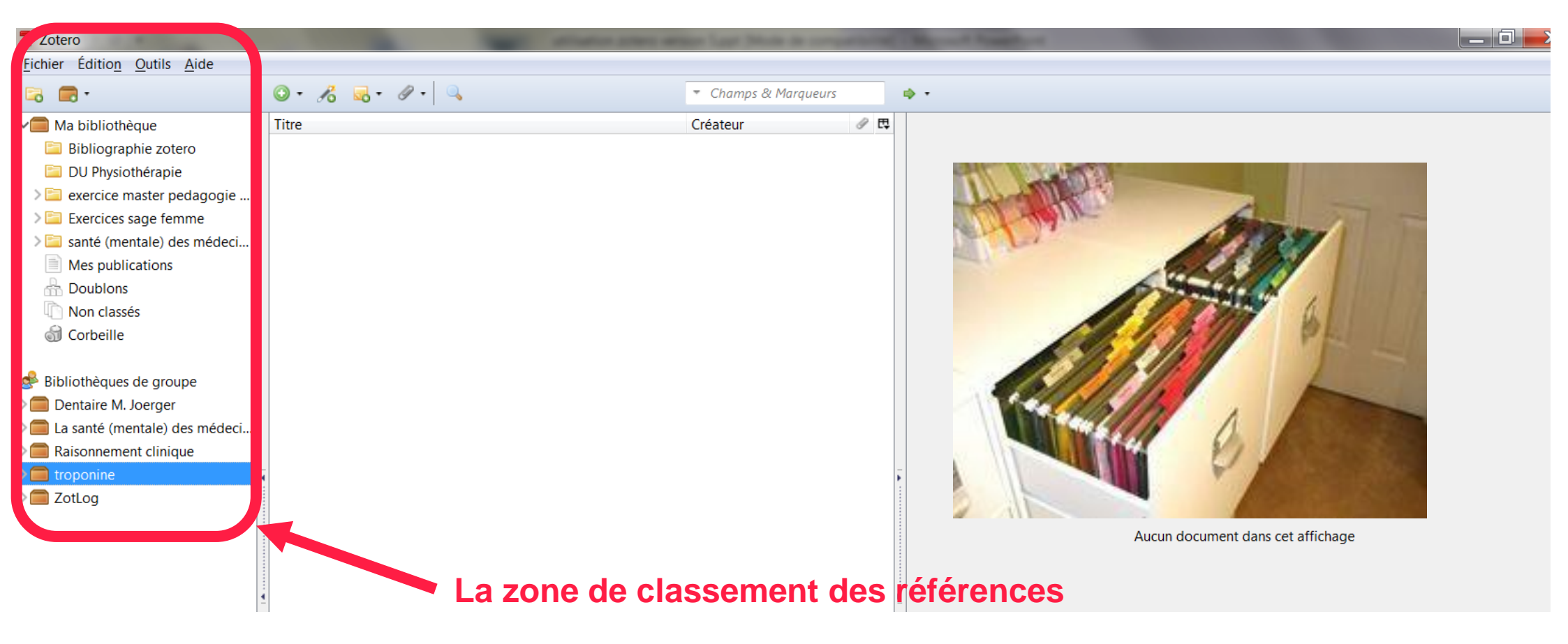

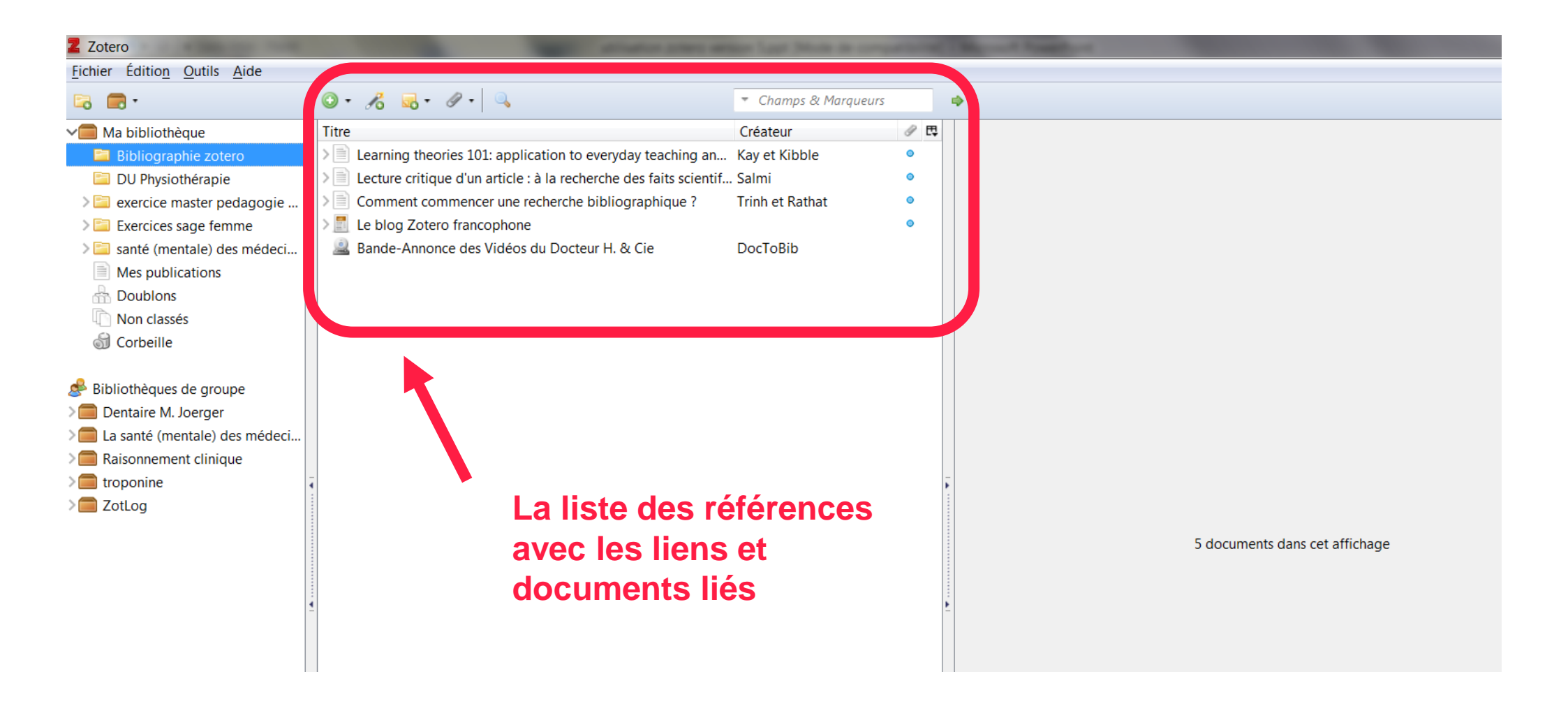

| a Zotero                                                                                                    |                                                                                                    |                                            |                                                                                                    | $\times$ |
|----------------------------------------------------------------------------------------------------|----------------------------------------------------------------------------------------------------|--------------------------------------------|----------------------------------------------------------------------------------------------------|----------|
| <u>F</u> ichier Éditio <u>n</u> <u>O</u> utils <u>A</u> ide                                                                                                    |                                                                                                    |                                            |                                                                                                    |          |
| 🔁 🚍 <b>-</b>                                                                                                    | 🔘 <del>-</del> 🔏 🔜 - 🖉 - 🔍                                                                                                    | <ul> <li>Champs &amp; Marqueurs</li> </ul> | → -                                                                                                    | ¢        |
| <ul> <li>Ma bibliothèque</li> <li>collection</li> <li>ex pédagogie médicale</li> <li>Exercices sage femme</li> </ul>                                                                                            | Titre     Créateur       >     Chapitre III. Le Brésil dan     Droulers et Br       >     L'Espagne, divisée en to       >     La production du sucre e     Ouerfelli | Cote 🔺 Extra 🖉 😠 🖽<br>ro •<br>•            | Info Notes Marqueurs Connexe<br>Type de document Article de revue                                                                                                    | ^        |
| GTFU                                                                                                    | <ul> <li>I Le Brésil</li> <li>Management of patients Hansen et al.</li> </ul>                                                                                         | o<br>MED o                                 | <ul> <li>Peut-on parler d'un système esclavagiste ?</li> <li>Auteur Ouerfelli, Mohamed</li> </ul>                                                                                                    | )        |
| <ul> <li>magali perso</li> <li>Mes publications</li> <li>Doublons</li> <li>Non classés</li> <li>Corbeille</li> </ul>                                                                                            |                                                                                                    |                                            | Résumé Les historiens du sucre des Caraïbes et des Amériques<br>n'ont pas cessé de défendre la thèse d'une structure<br>esclavagiste que le Nouveau Monde a empruntée à la<br>Méditerranée. Ils soutiennent que l'emploi des esclaves<br>s'est amorcé dans les plantations et les sucreries<br>méditerranéennes avant de gagner l'Atlantique. Pourtant<br>l'examen rigoureux des sources montre que les sucreries                                                                   |          |
| <ul> <li>Bibliothèques de groupe</li> <li>Formation Urfist</li> <li>jet ventilation</li> <li>La santé (mentale) des mé</li> <li>ouvrages compétences 20</li> <li>Raisonnement clinique</li> <li>test</li> </ul> | La zone des                                                                                                    | r les                                      | méditerranéennes font appel à des paysans, à des<br>entrepreneurs agricoles ou à des ouvriers rémunérés, pour<br>accomplir les différentes tâches de la production. Cette<br>activité ne peut pas être envisagée en tant que forme<br>d'économie esclavagiste, et donc ne peut pas servir de<br>modèle au Nouveau Monde. Ce sont surtout les progrès<br>techniques accomplis qui sont mis à profit à grande échelle<br>pour développer l'industrie sucrière dans les Caraïbes et en | Ģ        |
| zotero.tagSelector.noTagsToDisplay                                                                                                    | références (mar<br>notes)                                                                                                    | queurs,                                    | Amerique.<br>Publication Rives méditerranéennes<br>Volume<br>Numéro 53<br>Pages 41-59<br>Date 2016/12/31 y mé                                                                                                    |          |

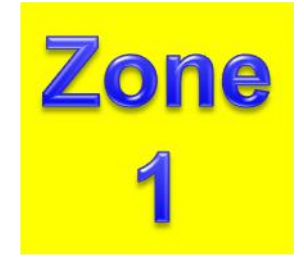

- Créer des dossiers/collections
- Créer des sous dossiers (renommer, supprimer...)

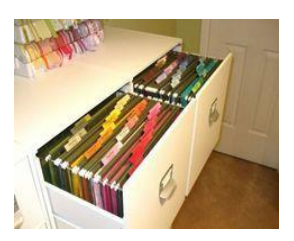

ZOTERO vous permet de créer des collections et sous collections dans votre bibliothèque pour ranger et retrouver plus facilement vos références.

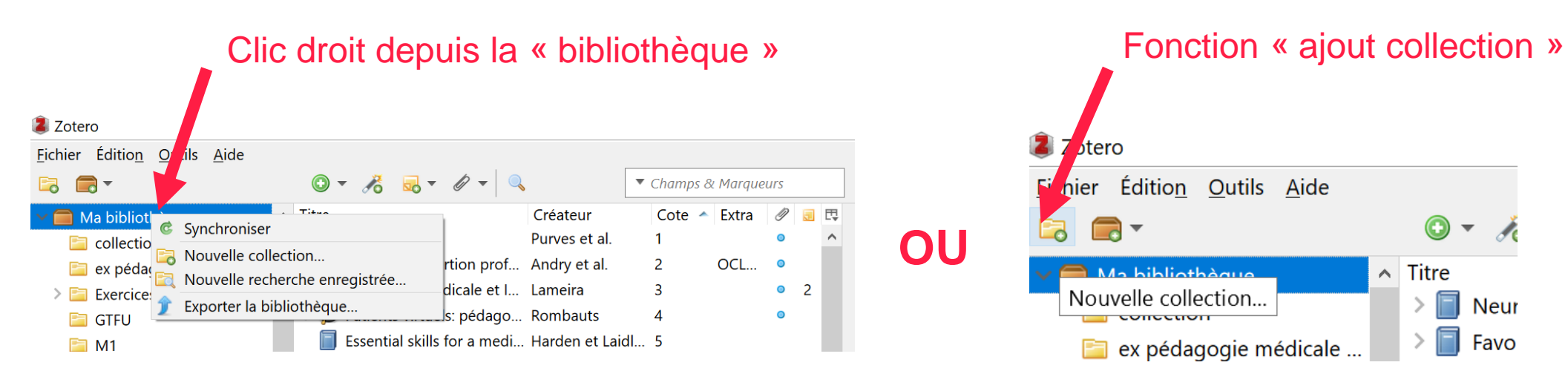

Démonstration en vidéo : Fonction collection dans ZOTERO

ZOTERO (MR 2020)

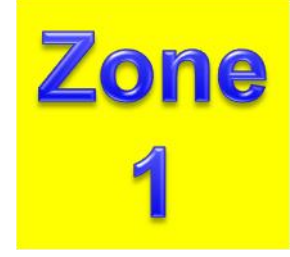

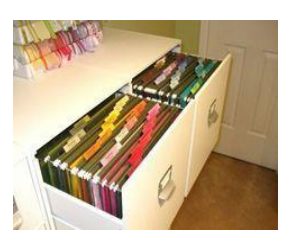

#### • Fonction Mes publications

Mes publications vous permet de créer une liste contenant vos travaux et de la partager sur la page de votre profil sur zotero.org. Vous pouvez ajouter des notes à chaque document et même partager des PDF ou d'autres fichiers selon une licence que vous choisissez.

Pour ajouter des documents, glissez-les depuis votre bibliothèque. Vous pourrez choisir alors d'inclure les notes et les pièces jointes.

#### Ajoutez seulement des travaux que vous avez vous-même créés, et n'ajoutez des fichiers que si vous avez le droit de les distribuer publiquement et seulement si vous le souhaitez.

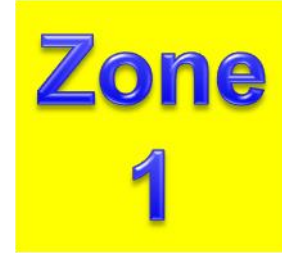

#### Gérer les doublons :

Pour ne pas surcharger votre bibliothèque ou retrouver plus facilement vos références.

Cliquer sur « Doublon », ZOTERO vous propose les références importées plusieurs fois.

Sélectionner la référence en doublon et ZOTERO vous proposera de fusionner les références

Démonstration en vidéo Gérer les doublons dans ZOTERO

• Qu'est ce que les non-classés :

Toutes les références importées dans ZOTERO directement dans la bibliothèque sans classement dans un dossier spécifique

• La corbeille = tout simplement les documents supprimés

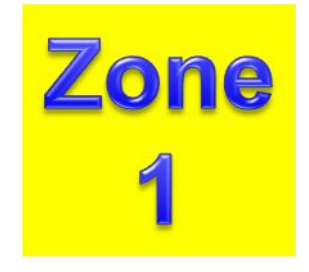

Bibliothèques de groupe
Formation Urfist
jet ventilation
La santé (mentale) des mé...
ouvrages compétences 20...

> 🧰 Raisonnement clinique

- > 🧰 test
- > CotLog

📔 Flux

#### 🚮 flux rss du blog de gallica

**Le blog Zotero francoph...** 

Depuis la fonction située dans la partie droite de votre application ZOTERO, vous pouvez :

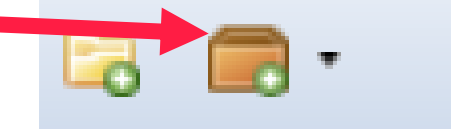

Créer des bibliothèques de groupe

Zotero vous permet de créer et de travailler à plusieurs dans une bibliothèque commune.

Voir la vidéo sur les bibliothèques de groupe : <u>Travailler ensemble dans</u> <u>ZOTERO</u>

#### Créer une gestion de flux RSS

Zotero permet également de créer une gestion de flux RSS directement dans un dossier spécifique

Zone 2 : Liste des références + lien + document lié

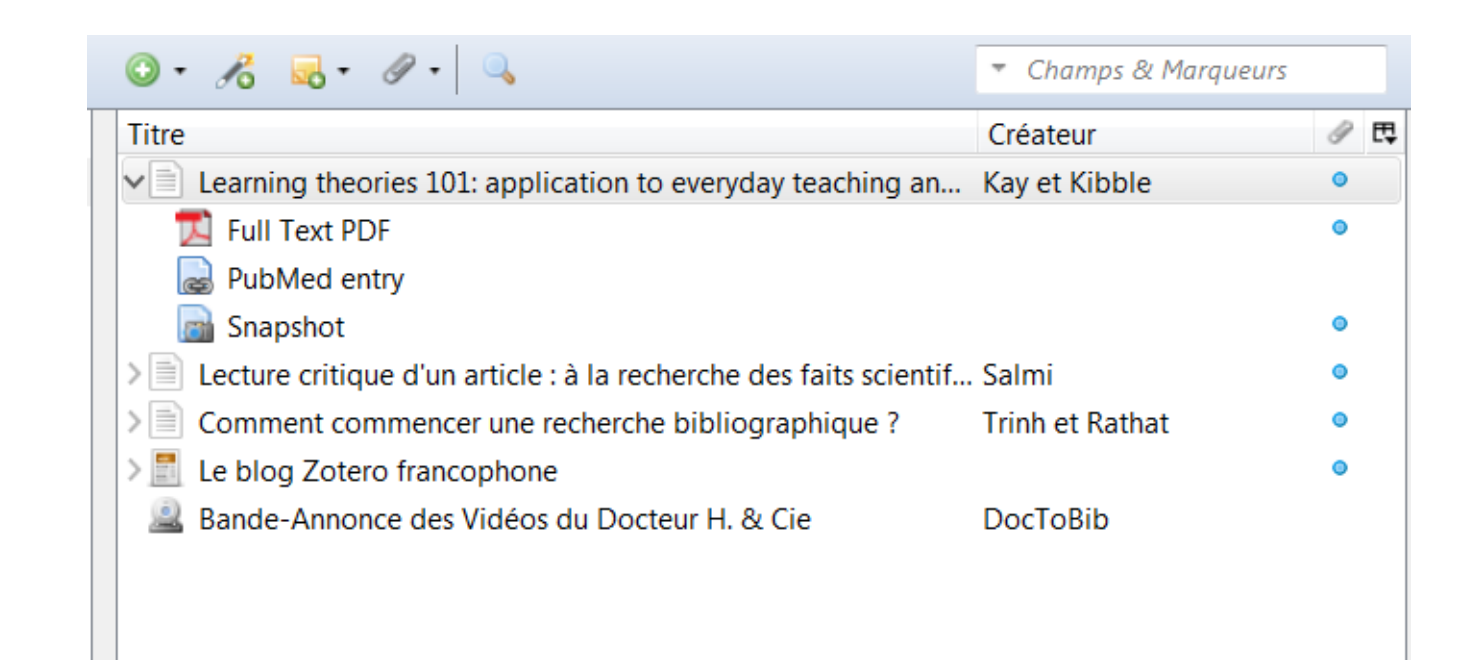

Enrichir ses références pour travailler plus rapidement et plus efficacement :

- Permalien
- Capture écran
- Fichier joint

Zone 2 : Liste des références + lien + document lié

#### La fonction trombone :

Vous permet de rajouter des fichiers joints sous votre référence : le pdf du document par ex. mais aussi une photo pour illustrer, un document récapitulatif ou un lien vers une adresse URL ou un fichier complet

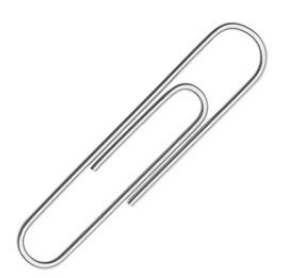

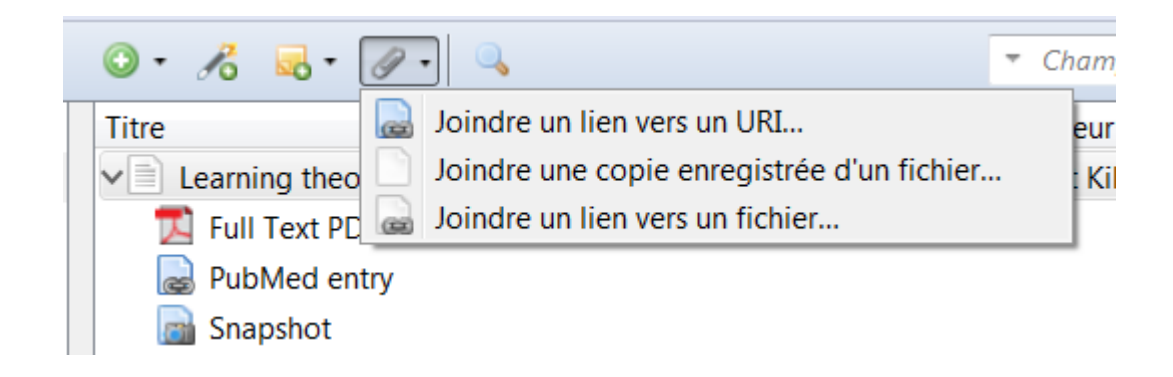

Zone 2 : Liste des références + lien + document lié

#### La fonction Notes (ou post-it) :

Vous permet de rajouter des annotations sous votre référence : Note fille

Ou d'ajouter une note dans la collection sans être attachée à une référence particulière : Note indépendante

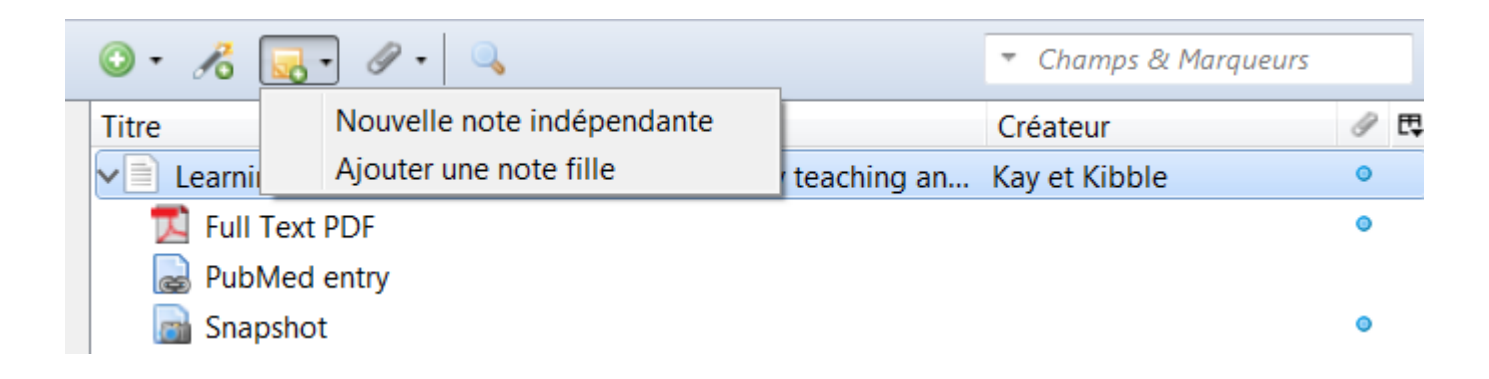

Zone 2 : Liste des références + lien + document lié

#### La fonction Baguette magique :

Vous permet d'ajouter très rapidement une référence en utilisant au choix, le numéro :

ISBN : International Standard Book Number : livre DOI : Digital Object Identifier : ressources numériques PMID : PubMed Identifier: art. dans PubMed arXiv : identifiant dans une archive ouverte

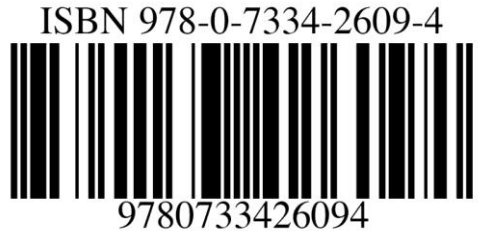

| 🖸 • 🔏 🔜 • 🖉 • 🔍                                               | [            | Champs & Marqueurs                   |                |
|---------------------------------------------------------------|--------------|--------------------------------------|----------------|
| Titre                                                         | Créateur     | Cote 🔺 Extra 🖉 🥫 🖽                   |                |
| <ul> <li>Fave Saisir le(s) ISBN, DOI,</li> <li>Éva</li> </ul> | PMID ou iden | tifiant(s) arXiv à ajouter à votre b | vibliothèque : |
| > 📄 Éva                                                       |              |                                      |                |
| Favoriser l'insertion prof /                                  | Andry et al. | OCL                                  |                |

27

Le fonctionnement de la baguette magique en vidéo : <u>Baguette magique</u>

ZOTERO (MR 2020)

Zone 2 : Liste des références + lien + document lié

## La fonction création de référence:

Vous permet de créer manuellement une référence dans Zotero. Fonction disponible pour tous types de documents

(par ex. un document ancien non répertorié dans un catalogue)

| <u>◎</u> • 16 🔜 • 11 • 🔍        | ▼ Char.                           |
|---------------------------------|-----------------------------------|
| Article de revue                | Créateu                           |
| Carte                           | to everyday teaching an Kay et K  |
| Émission de radio               |                                   |
| Manuscrit                       |                                   |
| Thèse                           |                                   |
| Lien vers un fichier            | echerche des faits scientif Salmi |
| Stocker une copie du fichier    |                                   |
| Plus •                          | Acte juridique                    |
| 🚨 Bande-Annonce des Vidéos du D | Affaire                           |
|                                 | Article de colloque               |
|                                 | Article de journal                |
|                                 | Article de magazine               |
|                                 | Article d'encyclopedie            |
|                                 | Article de revue                  |
|                                 | Audience                          |
|                                 | Balado (Podcast)                  |
|                                 | Billet de blog                    |
|                                 | Brevet                            |
|                                 | Carte<br>Charaitea da livea       |
|                                 | Chapitre de livre                 |
|                                 | Desument                          |
|                                 | Émission de radio                 |
|                                 | Émission de TM                    |
|                                 | Emission de TV                    |
|                                 | Enregistrement audio              |
|                                 | Enregistrement video              |
|                                 | Film                              |
|                                 | FIIM                              |

Zone 3 : Informations sur la référence + mots-clés + note

| • | • •  |          |                                       |                                                                                                    |                                                                                                    | (                                                    | ¢ |
|---|------|----------|---------------------------------------|----------------------------------------------------------------------------------------------------|----------------------------------------------------------------------------------------------------|------------------------------------------------------|---|
|   | Info | Notes    | Marc                                  | queurs                                                                                                    | Connexe                                                                                                    |                                                      |   |
|   | Туре | de docur | nent A<br>Titre I<br>Iteur I<br>umé : | Article d<br>Learning<br>Kay, Der<br>Kibble, J<br>Shifts in<br>and in h<br>fields ca<br>applies<br>as a frar<br>construct<br>curriculu<br>construct<br>learner i<br>Advance | le revue<br>g theories 10<br>hise<br>lonathan<br>educationa<br>ow funding<br>n benefit fr<br>to classroor<br>nework for<br>ts and princum<br>designs -<br>ts, and class<br>s also provi<br>es in Physiol | 01: application to everyday teaching and scholarship |   |
| 1 |      | Vol      | ume 4                                 | 40                                                                                                    |                                                                                                    |                                                      |   |
|   |      | D:       | anec                                  | 17-25                                                                                                    |                                                                                                    |                                                      |   |

#### La zone 3 comporte 4 onglets :

- Info : contient toutes les informations que ZOTERO a importé concernant la référence. Cette zone est utilisée pour la rédaction de la bibliographie. Il est important de la vérifier et de la corriger au besoin.
- Notes : zone permettant de rajouter des post-it .
- Marqueurs : contient les mots-clés que ZOTERO a importé avec la référence. Il est possible d'ajouter votre propres marqueurs (fonction TAG sur la référence). Permet de retrouver plus facilement vos références dans la bibliothèques ZOTERO
- Connexe : permet de mettre en relation plusieurs documents entre eux (même dans différentes collection)

La colonne de droite en vidéo

ZOTERO (MR 2020)

Zone 3 : Informations sur la référence + mots-clés + note

## Accéder à la référence sur le internet

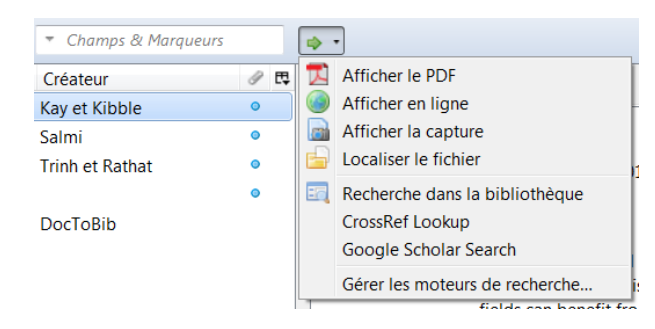

| <b>⊳</b> • |       |                                                                                  |                                                                                                    |                                                                                                    |                                                                                                    |                                                                                                    | ¢                                                   |
|------------|-------|----------------------------------------------------------------------------------|----------------------------------------------------------------------------------------------------|----------------------------------------------------------------------------------------------------|----------------------------------------------------------------------------------------------------|----------------------------------------------------------------------------------------------------|-----------------------------------------------------|
| In         | ifo   | Notes                                                                            | Marqueurs                                                                                                    | Connexe                                                                                                    |                                                                                                    |                                                                                                    |                                                     |
| Ty         | ype d | e documa<br>Ti<br>• Auta<br>• Auta<br>Résul<br>Publicati<br>Volui<br>Numa<br>Par | ent Article o<br>itre Learning<br>eur Kay, De<br>eur Kibble,<br>mé Shifts in<br>and in h<br>fields ca<br>applies<br>as a frai<br>construe<br>curriculi<br>construe<br>learner<br>ion Advance<br>me 40<br>éro 1 | de revue<br>g theories 10<br>nise<br>Jonathan<br>e educational<br>iow funding<br>an benefit fro<br>to classroon<br>mework for t<br>cts and princ<br>um designs a<br>cts, and class<br>is also provid<br>es in Physiolo | 1: application to everyday teaching and scholarshi<br>research, in how scholarship in higher education i<br>is appropriated suggest that educators within basi<br>om increased understanding of learning theory and<br>n practice. This article uses a mock curriculum design<br>he introduction of five major learning theories. For<br>iples from each theory and how they apply to the<br>ore described. A summative table that includes bas<br>room applications as well as the role of the teached<br>ded for each theory.<br>bgy Education | ip<br>is defined,<br>ic science<br>d how it<br>gn scenario<br>undational<br>proposed<br>sic principles,<br>er and |                                                     |
|            |       |                                                                                  |                                                                                                    |                                                                                                    |                                                                                                    |                                                                                                    | Synchronisation<br>avec le compte<br>Zotero que vou |
|            |       |                                                                                  |                                                                                                    |                                                                                                    |                                                                                                    |                                                                                                    | avez crée sur<br>zotero.org                         |

Zone 3 : Informations sur la référence + mots-clés + note

#### Impossible de perdre une référence dans Zotero !

Retrouver une référence par son marqueur ou note

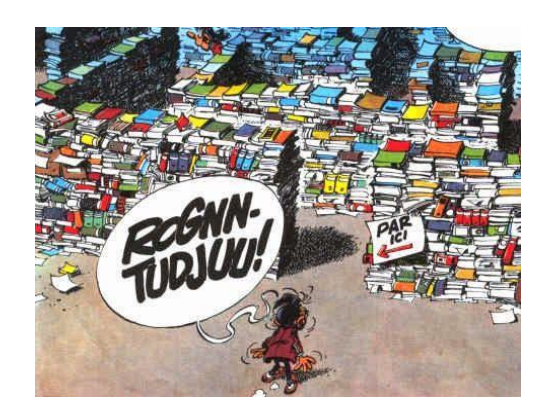

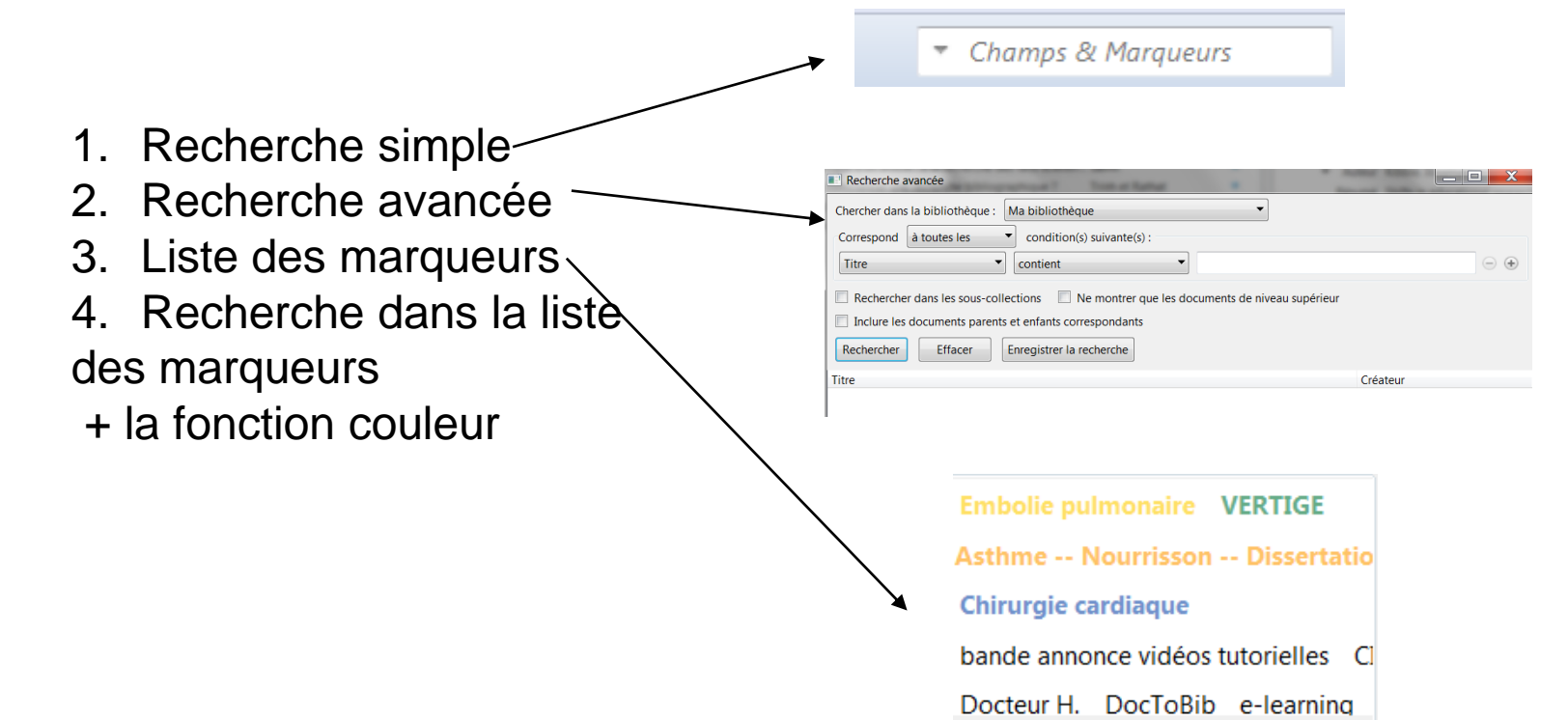

Lorsque vous avez importé toutes vos références, il est temps de passer à l'étape d'insertion des références dans votre travail :

- 1. Ouvrir son document dans Word ou Open office
- 2. Vérifier la présence de l'onglet Zotero et des nouvelles icônes

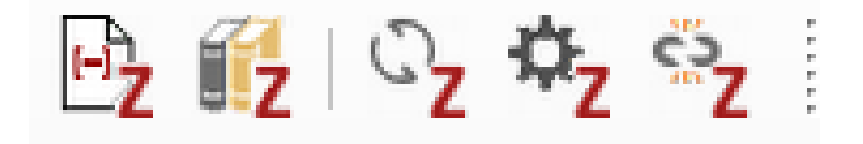

- 3. Se positionner à l'endroit dans votre texte où la référence doit être citée
- 4. Cliquer sur « Add/Edit citation » ...et choisir la norme souhaitée

| Cell                          |                                                   |     |
|-------------------------------|---------------------------------------------------|-----|
| Chicago Manual of Style 1     | 7th edition (author-date)                         |     |
| Chicago Manual of Style 1     | 7th edition (full note)                           |     |
| Chicago Manual of Style 1     | 7th edition (note)                                |     |
| Elsevier - Harvard (with titl | es)                                               |     |
| IEEE                          |                                                   |     |
| Modern Humanities Resea       | rch Association 3rd edition (note with bibliograp | hy) |
| Modern Language Associa       | tion 8th edition                                  |     |
| Nature                        |                                                   |     |
| Vancouver                     |                                                   |     |

Votre bibliothèque zotero communique avec le traitement de texte

Commencer à remplir la zone de texte et ZOTERO vous propose des références. Sélectionner votre référence et valider

Insérer vos références avec ZOTERO : la démonstration en vidéo

| Z • comm |
|----------|
|----------|

#### Ma bibliothèque

Les publications scientifiques Recommandations pour la rédaction et la public... Formarier, *Recherche en soins infirmiers*, (92), 38-43.

La répétition sur les chemins du conte randonnée : Comment une rééducation... Garbay (2010).

Comment commencer une recherche bibliographique ?

Trinh et Rathat (2010), http://www.em-premium.com.scd-rproxy.u-strasbg.fr/data/revues/ Raisonnement clinique

**Dermatology undergraduate skin cancer training: a disconnect between reco...** Aldridge et al. (2012), *Bmc Medical Education*, 12, 27.

**Random comparison of 'virtual patient' models in the context of teaching clini...** Bearman et al. (2001), *Medical Education*, 35(9), 824-832.

"Ils sont carrément incurables" : comment les métaphores des cliniciens ense... DORY et AUDETAT (2013), *PEDAGOGIE MEDICALE*, 14(2), 83-97.

"Ils sont carrément incurables" : comment les métaphores des cliniciens ense... DORY et AUDETAT (2013), *PEDAGOGIE MEDICALE*, 14(2), 83-97.

ZOTERO (MR 2020)

Retrouver plus facilement les références à intégrer avec la vue classique. La vue classique se déploie en sélectionnant le petit triangle juste à côté du Z

7.

de ZOTERO

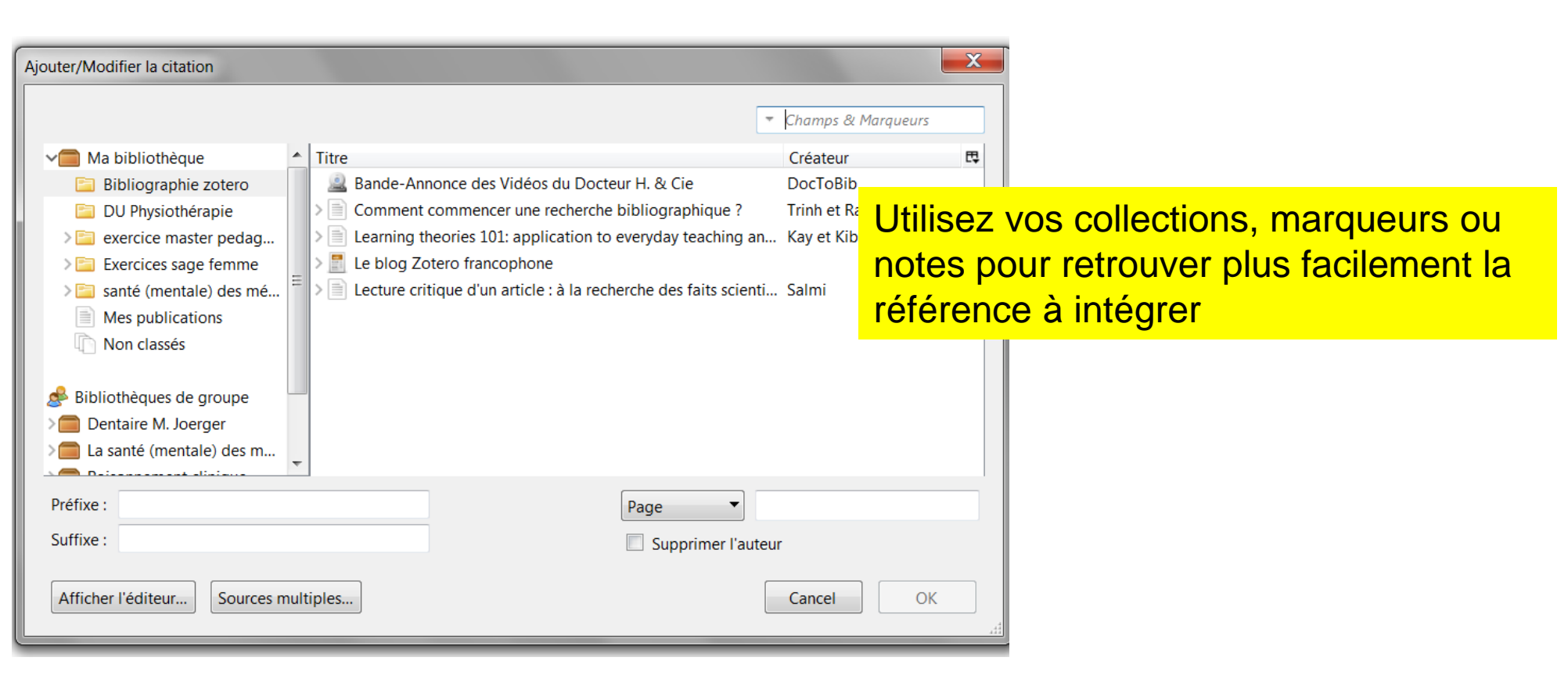

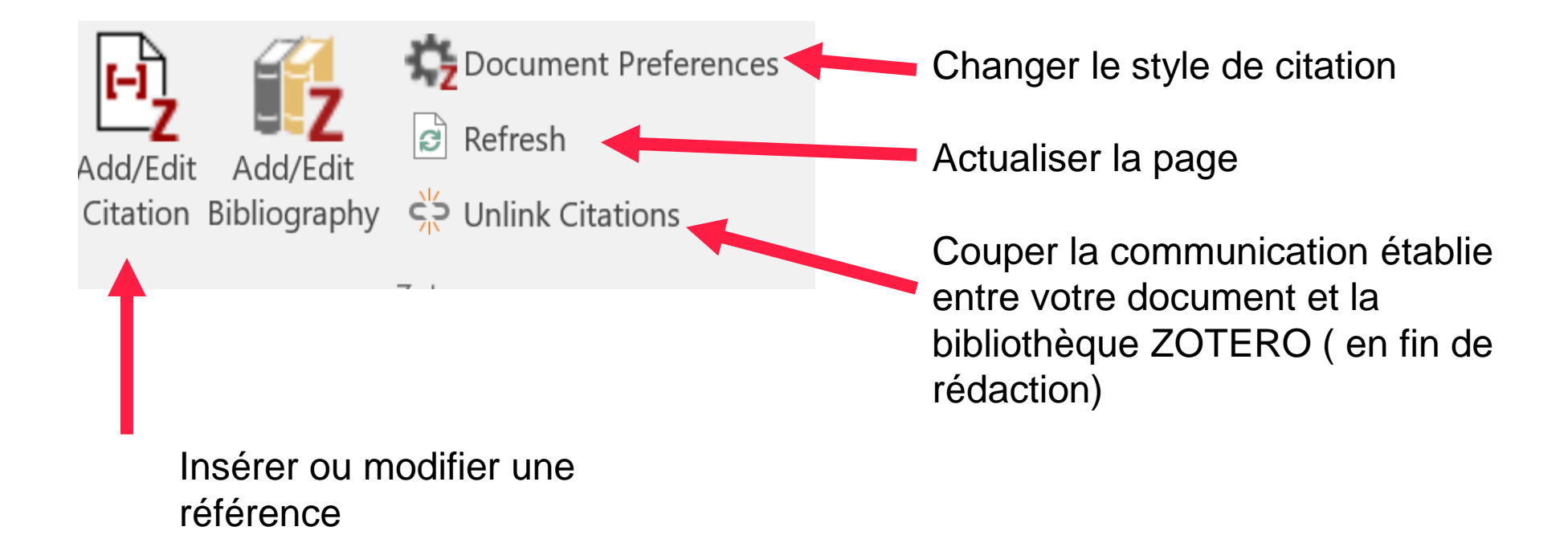

35

Et enfin à la fin du document, faites apparaître la bibliographie en utilisant le bouton « Add/edit bibliography »

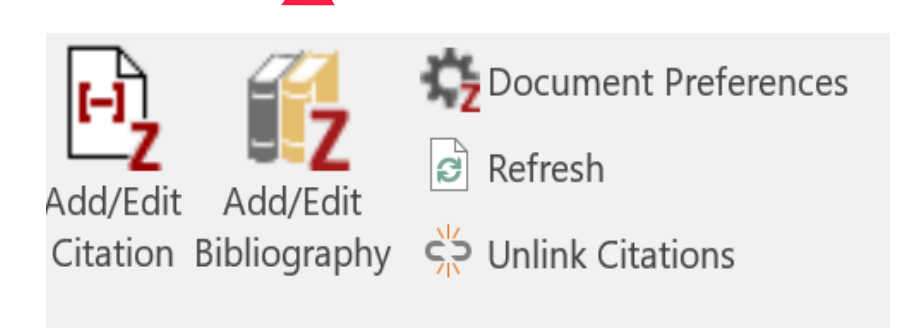

répondent de manière utile à la question posée et qui apportent un réel bénéfice pour la pratique, le jugement que les méthodes sont crédibles (schéma d'étude, sélection, observation, analyse et taille d'échantillon adéquats) et la compréhension des modalités pratiques des innovations proposées.(5)

de la lectare entique cont la recherence des resultats information e cot a

La pratique de la lecture critique commence avec le choix des revues à comité de lecture qui apportent régulièrement de l'information utile pour sa pratique et nécessite de privilégier la lecture des articles originaux et des synthèses critiques de la littérature. Seuls les résultats valides et clairement cliniquement significatifs peuvent être utilisés pour changer sa pratique.

Bibliographie :

- Trinh PD, Rathat G. Comment commencer une recherche bibliographique ? Httpwwwem-Premiumcomscd-Rproxyu-Strasbgfrdatarevues12979589v38i7-8S1297958910001712 [Internet]. 13 juill 2010 [cité 26 sept 2017]; Disponible sur: http://www.empremium.com/article/258704/resultatrecherche/5
- Kay D, Kibble J. Learning theories 101: application to everyday teaching and scholarship. Adv <u>Physiol Educ</u>. 1 mars 2016;40(1):17-25.
- 3. Le blog Zotero francophone [Internet]. [cité 26 sept 2017]. Disponible sur: http://zotero.hypotheses.org/
- Salmi L-R. Lecture critique d'un article : à la recherche des faits scientifiques valides et utiles. Httpwwwem-Premiumcomscd-Rproxyu-Strasbgfrdatatraitestmtm-60091 [Internet]. 25 janv 2014 [cité 26 sept 2017]; Disponible sur: http://www.em-premium.com/article/867599
- DocToBib. Bande-Annonce des Vidéos du Docteur H. & Cie [Internet]. [cité 26 sept 2017]. Disponible sur: https://www.youtube.com/watch?v=\_15JnHrRXms

#### Créer une bibliographie sans texte d'appui.

Il est possible de générer une bibliographie depuis une collection spécifique. Grâce à un clic droit sur la collection, vous pouvez créer une bibliographie de tous les documents contenus dans la collection et selon la norme de votre choix.

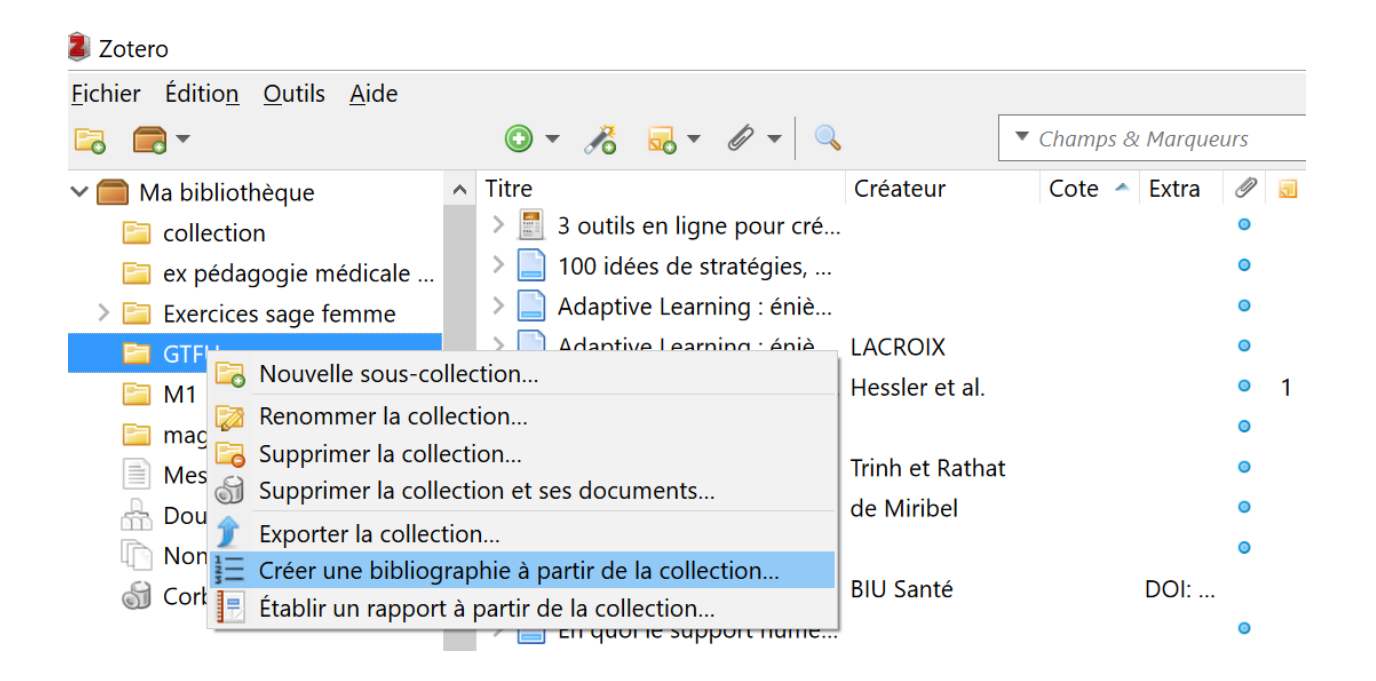

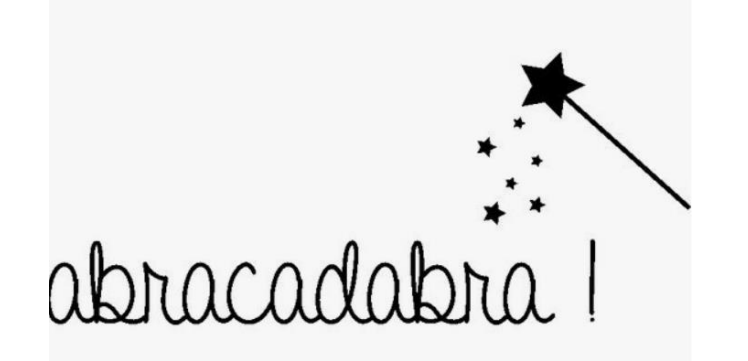

# Votre bibliographie est générée !

Gardez toujours un regard critique face aux logiciels informatiques et n'hésitez pas à relire et vérifier la conformité aux normes !!

## Pour toute question, vous pouvez nous contacter via <u>bu-formations@unistra.fr</u>